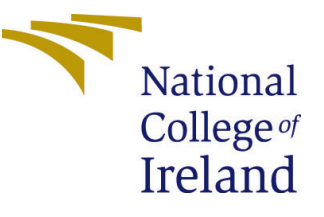

# Configuration Manual

MSc Research Project Research Project

Dinesh Kanojiya Student ID: X21104174

School of Computing National College of Ireland

Supervisor: Jitendra Sharma

#### National College of Ireland Project Submission Sheet School of Computing

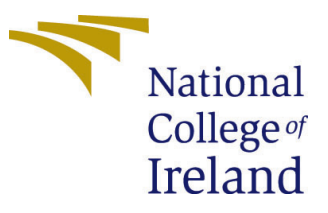

| Student Name:        | Dinesh Kanojiya      |  |  |  |
|----------------------|----------------------|--|--|--|
| Student ID:          | X21104174            |  |  |  |
| Programme:           | Research Project     |  |  |  |
| Year:                | 2018                 |  |  |  |
| Module:              | MSc Research Project |  |  |  |
| Supervisor:          | Jitendra Sharma      |  |  |  |
| Submission Due Date: | 15/08/2022           |  |  |  |
| Project Title:       | Configuration Manual |  |  |  |
| Word Count:          | 489                  |  |  |  |
| Page Count:          | 5                    |  |  |  |

I hereby certify that the information contained in this (my submission) is information pertaining to research I conducted for this project. All information other than my own contribution will be fully referenced and listed in the relevant bibliography section at the rear of the project.

<u>ALL</u> internet material must be referenced in the bibliography section. Students are required to use the Referencing Standard specified in the report template. To use other author's written or electronic work is illegal (plagiarism) and may result in disciplinary action.

| Signature: |                  |
|------------|------------------|
| Date:      | 11th August 2022 |

#### PLEASE READ THE FOLLOWING INSTRUCTIONS AND CHECKLIST:

 Attach a completed copy of this sheet to each project (including multiple copies).
 □

 Attach a Moodle submission receipt of the online project submission, to each project (including multiple copies).
 □

 You must ensure that you retain a HARD COPY of the project, both for
 □

your own reference and in case a project is lost or mislaid. It is not sufficient to keep a copy on computer.

Assignments that are submitted to the Programme Coordinator office must be placed into the assignment box located outside the office.

| Office Use Only                  |  |  |  |  |
|----------------------------------|--|--|--|--|
| Signature:                       |  |  |  |  |
|                                  |  |  |  |  |
| Date:                            |  |  |  |  |
| Penalty Applied (if applicable): |  |  |  |  |

# Configuration Manual

#### Dinesh Kanojiya X21104174

### 1 System BIOS Setup

The implementation is based on the Windows-based Intel SGX SDK; not all intel microprocessors offer Intel SGX. First, we must check that the system processor provides the Intel SGX features. This can be found in the BIOS configuration setting, where we need to enable it using toggle manually. Once it allows, then reboots the system.

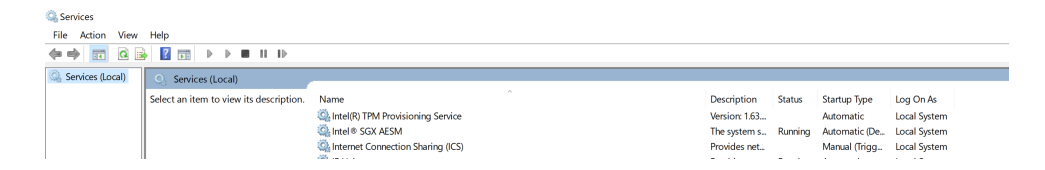

Figure 1: Service Maneger

To verify SGX is enabled, navigate to the service manager from windows start, then locate Intel SGX service and start it 1. This ensures that the Intel SGX is allowed and enclave options are ready to serve.

## 2 Visual Studio Professional and Intel SGX SDK:

First, download and install the Intel SGX SDK from the intel development centre Intel (n.d.). Second, install a visual studio professional (2013,2015,2017 and 2019) as the SGX SDK only supports these versions of visual studio professionals.

| Create a new project   Recent project templates   Image: Cass library   Cass library                                                                                                    |                                                               |      |               |                                                   |                              | -     |
|----------------------------------------------------------------------------------------------------|---------------------------------------------------------------|------|---------------|---------------------------------------------------|------------------------------|-------|
| Recent project templates C++ Windows All project types   Image: SGX Enclave Project Aproject for creating an Intel® SGX enclave or enclave library.   Image: Console Application C   Image: SGX Enclave Project C++   Image: SGX Enclave Project C++   Image: SGX Encl        | Create a new proj                                             | ect  | intel         |                                                   |                              |       |
| Image: Solution   Image: Solution   Image: Solution <th>Recent project templates</th> <th></th> <th></th> <th>- Windows</th> <th>- All project</th> <th>types</th>                           | Recent project templates                                      |      |               | - Windows                                         | - All project                | types |
| Image: Console Application     C+       Image: Console Application     C+       Image: Console Application     C++       Image: Console Application     C++       Image: Console | 🛍 Class library                                               |      | Intel® SGX En | clave Project<br>reating an Intel® SGX enclave    | or enclave library.          |       |
| Intel® SGX Enclave Project     C++       Intel® SGX Enclave Project     C++       Imply Project     C++       Imply Project     C++       <                                                                                                    | Console Application                                           |      | C++ Win       | dows                                              |                              |       |
| Intel® SGX Enclave Project     C++       Intel® SGX Enclave Project     C++       Install more tools and features       Install more tools and features       Install more tools and features       Install more tools and features       Install more tools and features       Install more tools and features       Install more tools and features       Install more tools and features       Install more tools and features       Install more tools and features       Install more tools and features       Install more tools and features                                                                                                    | Mi Dynamic-Link Library (DLL)                                 |      |               |                                                   |                              |       |
| Imputy Project     C++       Imputy Console App     C++       Imputy Project     C++       Imputy Project     C++       Imputy Project     Query Language       Imputy Project     C#       Imputy Project     C#                                                                                                    | ☐☐ Intel® SGX Enclave Project                                 |      |               | Not finding what you're<br>Install more tools and | e looking for?<br>d features |       |
| Console App     C++       Azure Stream Analytics<br>Application     Query Language       Web Application (Model-View Controller)     C#                                                                                                    | S Empty Project                                               |      |               |                                                   |                              |       |
| Azure Stream Analytics     Query Language       Application     Query Controller)       Web Application (Model-View-Controller)     C#       Web Application     C#                                                                                                    | 🗃 Console App                                                 |      |               |                                                   |                              |       |
| Web Application (Model-View-Controller) C#     Web Application C#                                                                                                    | Azure Stream Analytics Query Lange<br>Application Query Lange | uage |               |                                                   |                              |       |
|                                                                                                    | Web Application (Model-View-Controller)                       |      |               |                                                   |                              |       |
|                                                                                                    | Web Application                                               |      |               |                                                   |                              |       |
|                                                                                                    |                                                               |      |               |                                                   |                              |       |
|                                                                                                    |                                                               |      |               |                                                   | Back                         | Ne    |

Figure 2: Visual Project Component

Once the above installation is done, it will add an extension of the Intel SGX project component to the visual studio 2. The SGX SDK is a C-based library which will easily be compatible with VS.

Once the Intel SGX project is chosen, allocate memory to the enclave either from a wizard or right-click on the project and select the memory size and several threads to be run on a single enclave.

### 3 Visual Studio Project Configuration

| 🕅 File Edit View Git Project Build Debug Test Analyze Tools Extensions Window Help Search(C(rl/rQ) 👂 Enclave                                                                                                    | <b>DK</b> – a ×                                                                                                    |
|----------------------------------------------------------------------------------------------------|----------------------------------------------------------------------------------------------------|
| 🖸 - 🔿 📸 🚔 🗳 🖤 - C - Debug - 1866 - SimulateDevice - 🕨 SimulateDevice - 🔣 🙍 _                                                                                                    | ー I Live Share 名                                                                                                    |
| Configuration       Relative       Image: Configuration Property Pages       7       X         Configuration       Relative       Relative       Relat | C Unstant       C Unstant       C Unstant |
| Error List Output                                                                                                    |                                                                                                    |
|                                                                                                    | ▲ Add to Source Control ▲                                                                                                    |

Figure 3: C++ Project Configuration

A few SGX APIs services might not be compatible with VS 2019 to make them compatible with the solution; we need to navigate project properties and choose Linker-¿General-¿ Force File OutPut and set Multiply Defined Symbol Only (/FORCE: MULTIPLE)3. This will allow SGX SDK to be compiled successfully. The signed.DLL gets generated, which will expose methods to calling projects.

| Dell File Edit View Git Project Build Debug Test Anal | lyze Tools Extensions Window Help                    | Search (Ctrl a O)                            | Enclave                                    | <b>DK</b> – a ×                                                          |
|-------------------------------------------------------|------------------------------------------------------|----------------------------------------------|--------------------------------------------|--------------------------------------------------------------------------|
| A - O - Cat - Ha - N - O - C - Datum - 1000           | Considere Denies                                     | Gender (Con+C)                               |                                            |                                                                          |
|                                                       | * SimulateDevice                                     | simulatebevice * 🔤 👳 🚽                       |                                            | E Live Share X                                                           |
|                                                       |                                                      |                                              |                                            | Solution Explorer 🔹 🗢 🗙                                                  |
|                                                       |                                                      |                                              |                                            | ାର୍ଶ୍ମ ବିକ୍ଟ କାଳି 🎽 🗕 🚦                                                  |
| biore                                                 |                                                      |                                              |                                            | Search Solution Explorer (Ctrl+;)                                        |
| Enclave <sup>3</sup>                                  | Wrapper Property Pages                               |                                              | 1                                          | Solution 'Enclave' (8 of 8 projects)                                     |
| Config                                                | uration: Active(Debug)                               | <ul> <li>Platform: Win32</li> </ul>          | <ul> <li>Configuration Manager.</li> </ul> | P El CalingApp S     FT CalingEndawWrapper                               |
| *                                                     |                                                      |                                              |                                            | DeviceRegistration                                                       |
| 2 Cont                                                | aguration Properties General Prope<br>Output Directo | arties<br>SysolutionDir/SyConfiguration      | p)).                                       | Enclave                                                                  |
| Adv                                                   | vanced Intermediate D                                | Arectory \$(Configuration)\                  |                                            | P P EnclaveWrapper                                                       |
| Deb                                                   | bugging Target Name                                  | \$(ProjectName)                              |                                            | KeadDeviceToCloudMessage                                                 |
| VC                                                    | ++ Directories Configuration 1                       | Type Dynamic Library (.dll)                  |                                            | <ul> <li>M SendLloud IODevice</li> <li>M Standard Manufacture</li> </ul> |
| ► C/C                                                 | 1++ Windows SDK 1                                    | Version 10.0 (latest installed version       | n)                                         | P En simulateDevice                                                      |
| ⊳Link                                                 | Ker Platform Toolse                                  | et Visual Studio 2019 (v142)                 |                                            | e.                                                                       |
| DMar                                                  | nifest Tool C++ Language                             | Standard ISO C++14 Standard (/std            | c++14)                                     | <ul> <li>fc</li> </ul>                                                   |
| © XM                                                  | L Document Generator C Language Sta                  | andard Default (Legacy MSVC)                 |                                            | <u>Š</u>                                                                 |
| DBro                                                  | wse Information                                      |                                              |                                            |                                                                          |
| ⊳ Buit                                                | ld Events                                            |                                              |                                            |                                                                          |
| P Cus                                                 | stom Build Step                                      |                                              |                                            |                                                                          |
| PCus                                                  | stom Build Tool                                      |                                              |                                            |                                                                          |
| VC80                                                  | de Analysis                                          |                                              |                                            |                                                                          |
|                                                       |                                                      |                                              |                                            |                                                                          |
|                                                       |                                                      |                                              |                                            |                                                                          |
|                                                       |                                                      |                                              |                                            |                                                                          |
|                                                       |                                                      |                                              |                                            |                                                                          |
|                                                       |                                                      |                                              |                                            |                                                                          |
|                                                       | C++ Language St                                      | tandard                                      |                                            |                                                                          |
|                                                       | Determines the C                                     | ++ language standard the compiler will enfo  | orce. It is recommended to use the latest  |                                                                          |
|                                                       | version when pos                                     | sible. (/std:c++14, /std:c++17, /std:c++late | st)                                        |                                                                          |
|                                                       |                                                      |                                              | OK Cancel Apply                            |                                                                          |
|                                                       |                                                      | L                                            |                                            |                                                                          |
|                                                       |                                                      |                                              |                                            |                                                                          |
|                                                       |                                                      |                                              |                                            |                                                                          |
|                                                       |                                                      |                                              |                                            |                                                                          |
|                                                       |                                                      |                                              |                                            |                                                                          |
| Error List Output                                     |                                                      |                                              |                                            |                                                                          |
| This item does not support previewing                 |                                                      |                                              |                                            |                                                                          |

Figure 4: C++ Project Configuration

To consume signed.DLL, we need to create C++ based project this will inherit the SGX library from the enclave project. First, we need to set the compiler version for this project, right-click on the project, go to properties, under Configuration -i General -i C++ language standard set to ISO C++14 Standard (/std:c++14) 4. This will compile

C++ and C projects in one go.

| gram.cs 🕫 🗙 SimulateDevice.cs                                                                                                    |                                                                                                    |                                                                                                    |                                                                                                    |                                                                      | Solution Explorer                                                                                                    |
|----------------------------------------------------------------------------------------------------|----------------------------------------------------------------------------------------------------|----------------------------------------------------------------------------------------------------|----------------------------------------------------------------------------------------------------|----------------------------------------------------------------------|----------------------------------------------------------------------------------------------------|
| ReadDeviceToCloudMessage                                                                                                    | - 🔩 Readi                                                                                                    | VeviceToCloudMessage.Program                                                                                                    |                                                                                                    | Program()                                                            | <u>୍ର୍ମ୍ୟାରେ</u> ନେକ                                                                                                    |
| Granespace ReadBytefoliouRessage     formere     formere | EnclawWhapper Property Pages<br>Configuration Properties<br>and Advanced<br>Debugging<br>VC-1 Directories<br>CCC +<br>Debugging<br>VC-2 -<br>Debugging<br>VC-2 -<br>De | Perform Win32     Venter Program     Magnet Program     Magnet Pr | Corr<br>Corr<br>Cor<br>Co | 7 × A<br>figuration Manager<br>wrotes * thir thir the<br>need Apply. | cases         folders         folders         folders           I         Solders         folders         folders           I         IS         Cases         folders         folders           I         Solders         folders         folders         folders           I         Solders         folders         folders         folders           I         Solders         folders         folders         folders           I         Solders         folders         folders         folders           I         Solders         folders         folders         folders           I         Solders         folders         folders         folders           I         Solders         folders         folders         folders           I         Solders         folders         folders         folders           I         Solders         folders         folders         folders |

Figure 5: C++ Project Configuration

The C++ project needs to talk to the C project. To do so, we need to set the Common Language Runtime (CLR) of the .Net framework under Configuration -i Advanced -i Common Language Runtime set to Common Language Runtime Support (/clr) 5. After compilation, this will create a COM-based DLL, which can easily be consumed by any C based application.

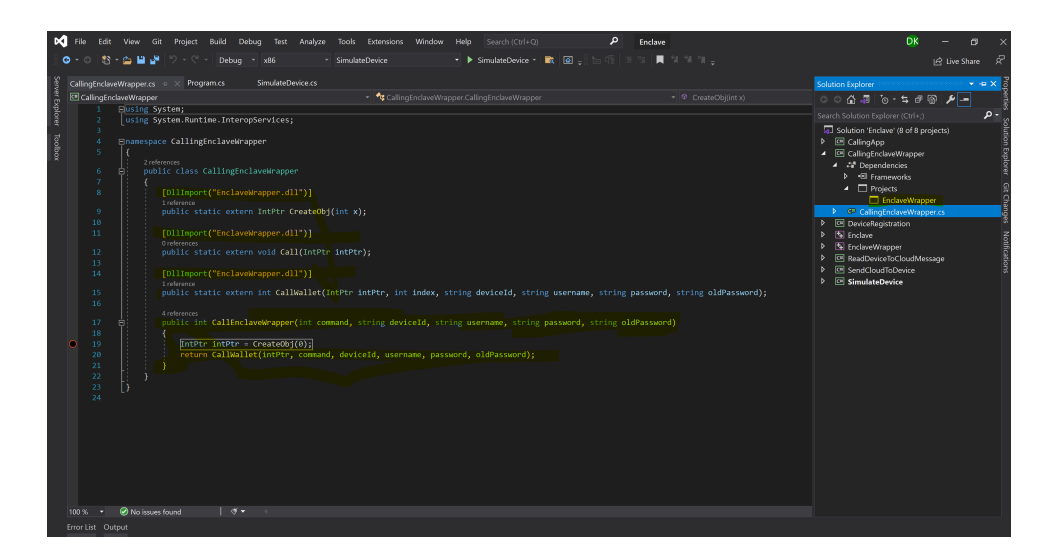

Figure 6: C++ Project Configuration

Create C console application and add reference of COM-based DLL 6. This will expose only the public method through which we must pass a required parameter to access the enclave. On top of this project, we need to create another C console application which will interact with the Azure cloud and serve as the IoT home device.

## 4 Azure IoT

| ≡ Microsoft Azure                                                        | $\mathcal P$ Search resources, services, and docs (                                                                                                 | G+/)                                                                          | 🗈 🕼 🖉 🛞 👁 R x21104174@student.nci 🤅                                                                       |  |  |  |
|--------------------------------------------------------------------------|----------------------------------------------------------------------------------------------------|-------------------------------------------------------------------------------|----------------------------------------------------------------------------------------------------|--|--|--|
| Home > iothubserviceenclave                                              | clave   Shared access polic                                                                                                    | cies 🖈 …                                                                      | iothubserviceenclave                                                                                      |  |  |  |
| Search (Ctrl+/)     IoT Edge     Configurations                          | <ul> <li>Shared access policies may be used to a</li> <li>Connect using shared access policies</li> <li>Save <sup>5</sup> Discard change</li> </ul> | generate security tokens to consume IoT hub functionality. Learn more         | O Regenerate primary key     O Regenerate secondary key     I Swap keys  Primary key  Comparison to be  O |  |  |  |
| Updates     Queries     Hub settings     e- Built-in endpoints           | Allow Dery Manage shared access policies                                                                                                    | dank 10 talam                                                                 | Permary connection string  Secondary connection string                                                    |  |  |  |
| Message routing     File upload     Failover     Failover     Properties | Policy Name                                                                                                    | Permissions<br>Registry Read, Registry Write, Service Connect, Device Connect | Permissions Permissions Permissions Pegistry Write Service Connect                                        |  |  |  |
| Cocks Security settings Identity                                         | service                                                                                                    | Service Connect Device Connect                                                | V Device Connect                                                                                          |  |  |  |
| Shared access policies                                                   | registryRead                                                                                                    | Registry Read                                                                 |                                                                                                    |  |  |  |

Figure 7: C++ Project Configuration

Login into the Azure cloud portal and create a new IoT hub service using the wizard. Once the IoT hub is created, then from the left panel, navigate to accessibility and copy the primary connection string7. This connection string will use inside the C code for data exchange.

## References

Intel (n.d.). Intel<sup>®</sup> software guard extensions (intel<sup>®</sup> sgx) driver for windows<sup>\*</sup>.